- 注意点
  - 本サービスの<u>対象者は広島大学の学生のみ</u>です。教職員,一般利用者,フレンドリー利用者等はご利用いただけません。
  - ② 依頼冊数の制限,対象図書,そのほかのサービス詳細については広島大学図書館 HP を確認ください。
- 申し込み方法
  - 広島大学図書館の HP (https://www.lib.hiroshima-u.ac.jp)の OPAC 蔵書検索より資料を検索して書誌詳細のページを開いてください。

| ☆ 広島大学図書館<br>Hiroshima University Library | サイト内検索/Site Search<br>検索                       | ▲ <u>広島大学</u><br>▲ <u>霞図書館</u>                                           | <u>▶ 交通アクセス</u><br>日本語   <u>English</u>   | <b>Q</b> <u>サイトマップ</u>                                |
|-------------------------------------------|------------------------------------------------|--------------------------------------------------------------------------|-------------------------------------------|-------------------------------------------------------|
| 利用案内 資料の検索 デ                              | ータベース 特別コレクション                                 | 講習会・調査相談                                                                 | 図書館について                                   | お問い合わせ                                                |
| 利用者メニュー                                   | Λ                                              | 吃呋休                                                                      |                                           | 2020/05/11(月)<br>図書館 開始時間                             |
| 文獻複写申込                                    |                                                | 「「「「「」」」「「」」「「」」」「「」」」」「「」」」」」「「」」」」」「「」」」」                              | に<br>101                                  | 東         臨時閉館(close)           西         臨時閉館(close) |
| 図書借用申込                                    | 4                                              | ま注絵売結果一覧 いた                                                              | <b>、</b> (A(作) 日間間                        |                                                       |
| 新規購入依賴                                    | THE OTHER H                                    |                                                                          |                                           |                                                       |
| 新着情報アラート                                  | 迎長のお知らせ                                        | 1 <b>1</b> 附幼50年のあゆみ:広                                                   | 5) (1) (1) (1) (1) (1) (1) (1) (1) (1) (1 | · 2 (10年 1)<br>· 2 (10年 1)                            |
| ブックマーク                                    |                                                | 広島大学附属幼稚園創立5<br>図書 2016.                                                 | 60周年記念事業実行委員会編 0                          | 5.岛大学附属幼稚園創立50周年記念事業実行委員会。                            |
| お気に入り検索                                   | ▲ 新型コロナウイルス感染症に充<br>■ [2020/4/22-5/21 合館体館] 巻/ | 2 広島大学の五十年                                                               | 会, 広島大学文書館編, 広島大学                         | 出版会 2007.                                             |
| レビュー履歴                                    | ■ [2020/4/22-3/3] 主動採題」子                       | 図書 3 【 広島大学文学部地理学 3 □ 広島大学文学部地理学 3 □ □ □ □ □ □ □ □ □ □ □ □ □ □ □ □ □ □ □ | 教室50年の歩み<br>2編 広島大学文学部地理学教室               | , 1999.                                               |
| ライティングセンター<br>WRC                         | ▲ 改修工事のお知らせ<br>図書館(東・西・霞)の改修                   |                                                                          | 委員会,広島大学50年史編集室編.<br>グ 🕞 出力 🖂 メール 🧧       | 広泉大学, 1999<br>2<br>文献管理                               |
| 広島大学図書館は 活動助成金を募っています。                    | DPAC蔵書検索 国内論文 WoS                              | 他大学所藏NDL                                                                 | WorldCat 書店・                              | 公共図書館                                                 |
| 教員向け<br>学生用図書選定の 2000                     | 広島大学の50年                                       | 30                                                                       |                                           | ₽ <u>₩</u> *                                          |
| 学術情報リポシトリープト                              | 分類検索   雑誌タイト)                                  | ルリスト   新着案内   貸出                                                         | ランキング   レビューー                             | 覧 タグ検索                                                |

2. 書誌詳細ページの所蔵一覧より,宅配を希望する資料について「予約・取寄」ボタン を押してください。

※ ログインしていない場合は利用者認証画面が表示されますので、ログインしてください。

※ 予約・取寄ボタンを押しても次の画面に進まない場合は、ブラウザのポップアップブロッ ク機能を解除のうえ、もう一度お試しください。

| 首动                                    | 詳細 4                                         | 件目を表示                                                    | (全4件)                                                                                                    |                         |                     |                                  |       |            | 10 M                                                         |
|---------------------------------------|----------------------------------------------|----------------------------------------------------------|----------------------------------------------------------------------------------------------------|-------------------------|---------------------|----------------------------------|-------|------------|--------------------------------------------------------------|
| ∢前の書                                  | 前の書誌 ▲ 検索結果一覧へ戻る                             |                                                          |                                                                                                    |                         |                     |                                  |       |            |                                                              |
|                                       |                                              |                                                          | 広島大学の50年                                                                                                    |                         |                     |                                  |       |            |                                                              |
|                                       |                                              |                                                          | 広島大学<br><bb014< td=""><td>≌50年史編<br/>410372&gt;</td><td>集専門委員会,広島</td><td>よ大学50年史編集署</td><td>室編 位</td><td>広島大学, 1999</td><td>9.</td></bb014<> | ≌50年史編<br>410372>       | 集専門委員会,広島           | よ大学50年史編集署                       | 室編 位  | 広島大学, 1999 | 9.                                                           |
|                                       |                                              | 総合評                                                      | ዋ価: ★★                                                                                                    | ***                     |                     |                                  |       |            |                                                              |
|                                       |                                              | 登録タグ: 登録されているタグはありません                                    |                                                                                                    |                         |                     |                                  |       |            |                                                              |
|                                       |                                              | 便利機                                                      | 戦能: 🔳                                                                                                    | ブックマー                   | ク 📎 タグ [            | ▶出力 🖂 🗙                          | -JL 🚺 | 文献管理       |                                                              |
|                                       |                                              | ► L E                                                    | ューを見る                                                                                                    | 5 ▶詳細                   | 情報を見る               |                                  |       |            |                                                              |
|                                       |                                              | 書誌UF                                                     | RL: https:/                                                                                                    | /opac.lib.hi            | roshima-u.ac.ip/wel | bopac/BB01410372                 |       | 通知         | )                                                            |
| 所蔵                                    | 記一覧                                          | 1件~3件(                                                   | 全3件)                                                                                                    |                         |                     |                                  |       |            |                                                              |
| 所蔵                                    | <b>て一覧</b><br>場所をク!                          | 1件~3件(<br>リックすると言                                        | 全3件)<br><sup>洋細をみる</sup>                                                                                                    | ことができ                   | きます。                |                                  |       |            |                                                              |
| 所蔵<br><sup>配架</sup><br>全て<br>No.      | を一覧<br>場所をク!<br>◆) (<br><sup>巻号</sup>        | 1件~3件(<br>リックすると<br>10件 ・                                | 全3件)<br><sup>羊細をみる</sup><br>配置場所                                                                                                    | ことができ<br>文庫名            | きます。<br>請求記号        | 資料ID                             | 状態    | 返却予定日      | 予約                                                           |
| 所蔵<br>配架<br><u>全て</u><br>No.          | 5<br>一覧<br>場所をク!<br>・<br>(<br><sup>巻号</sup>  | 1件~3件(<br>リックすると計<br>10件 ・<br>所蔵キャン<br>パス<br>東広島<br>(中央) | 全3件)<br>洋細をみる<br>配置場所<br><u>中央図書</u><br><u>フェニッ<br/>クス文庫</u>                                                                                  | ことができ<br><sub>文庫名</sub> | きます。                | 資料ID<br>0130479651               | 状態    | 返却予定日      | 予約<br>0件<br>予約·取書                                            |
| 所蔵<br>配架<br><u>全て</u><br>No.<br>00001 | 5<br>一覧<br>場所をク!<br>*)<br>(<br><sup>巻号</sup> | 1件~3件(<br>10件 ・                                          | 全3件)<br>半細をみる<br>配置場所<br><u>中央図書</u><br><u>フェニッ</u><br><u>クス文庫</u><br><u>自動書</u><br><u>庫</u>                                                  | ことができ<br>文庫名            | きます。                | 資料ID<br>0130479651<br>0130479652 | 状態    | 返却予定日      | 予約           〇件           予約・取賞           〇件           予約・取賞 |

- 3. 依頼条件選択の 受取希望館は当該資料所蔵館のキャンパス以外にある任意の館を選 択\*\*し、「次へ」ボタンを押してください。
  - ※ システムの制約のためこのように選択いただきます。本手続きで申し込まれた場合は希望館に選択した図書館へ資料が配送されることはありません(次の手順で入力いただく 宛先への宅配となります)。

| 予約依頼                                                                                                    |
|----------------------------------------------------------------------------------------------------|
| 以下の条件を設定の上、「次へ」ボタンを押してください。 🛜                                                                                                    |
| 依賴条件選択 ▶ 依賴情報入力 ▶ 依賴內容確認 ▶ 依賴完了通知                                                                                                    |
| 依頼条件選択                                                                                                    |
| <ul> <li></li></ul>                                                                                                    |
| <ul> <li>○ 依頼条件選択</li> <li>資料の受取希望館を選択して下さい。         ① ① 所蔵館のあるキャンパス以外の         任意の図書館を選択     </li> </ul>                                                                                                    |
| 受取希望館について                                                                                                    |
| <貸出中の資料への予約> <ul> <li>・所蔵館と同じキャンパスで受取希望の場合:所蔵館でのみ受取可能</li> <li>・所蔵館と別のキャンパスで受取希望の場合:お好きな図書館を選択可能</li> <li>&lt;他キャンパスの資料の取寄&gt;</li> <li>・ご所属のキャンパスの図書館から選択ください</li> <li>※所蔵館と受取希望館が同じキャンパスの場合は、お申込みできません。</li> </ul> |
|                                                                                                    |
|                                                                                                    |

- 4. 依頼情報入力画面では, かならず3.通信欄の備考に「宅配希望:[配送先の郵便番号]・
   [配送先の住所]」と記入ください。また, E-mail, 電話番号が現在ご自身で利用中の
   ものか確認
   ください。記入・確認ののち「申込」ボタンを押してください。
  - ※備考の記入がない場合は宅配扱いとなりません。他の利用者の資料利用機会の確保や業務 負担軽減のために必ず備考には上記事項を記入ください。
  - ※ 複数冊宅配を希望される場合でも、1件ごとの郵便番号・住所記載が必要です。

| 予約依頼                                                                                                    |                         |
|----------------------------------------------------------------------------------------------------|-------------------------|
| 以下の内容で予約依頼を行います。 🛜                                                                                                    |                         |
| 依賴条件選択 ▶ 依賴情報入力 ▶ 依頼內容確認 ▶ 依赖完了通知                                                                                                    |                         |
| <ul> <li>2.以下の予約依頼情報を入力(確認)してください。<br/>依頼日:2020/5/11<br/>連絡用メールアドレスを設定してください。</li> <li>通常メール (携帯メール)<br/>※携帯メールを指定した場合は携帯サイズに合わせてメールを送信します。</li> </ul> | <sub>受取者</sub> 途中略<br>。 |
| <ul> <li>● E-mail: xxxxx@hiroshima-u.ac.jp</li> <li>※E-mailの変更:</li> <li>※E-mail(確認):</li> <li>●*電話番号:</li> <li>○●*電話番号:</li> </ul>                    |                         |
| 3. 通信欄<br>備考: 宅記希望 000-0000 · 広島県東広島市鏡山1-2-2<br>①「宅配希望: [配送先の郵便番号] · [配送先の住所]」                                                                         |                         |
| お申し込み後、受取まで約1週間かかることがあります。<br>また予約がすでに入っている資料は、受取までの期間が長くなります。ご了承ください。                                                                                 |                         |
| <ol> <li>(2) 申込</li> <li>条件選択に戻る</li> </ol>                                                                                                    |                         |

- 5. 依頼内容確認画面にて, 依頼内容に間違いがないかご確認の上,「決定」 ボタンを押し てください。
- これにて申込みは完了です。複数冊の資料を申込みする場合は1-5を繰り返してください。なお4.依頼情報入力画面ではかならず毎回備考に配送希望の旨と郵便番号・住所を記入ください。